# MS Project Formatting Tips

This document contains additional MS Project formatting tips that are not included in your Logical Operations textbooks.

#### Adding Gridlines

Adding gridlines between your Gantt bars in your Gantt Chart view makes it easier to see which bars belong to which tasks in the WBS.

- 1. Navigate to the Gantt Chart Tools Format tab.
- 2. Click Gridlines.
- 3. Select Gantt Rows under Line to change.
- 4. Select **Type**, **Color**, and **interval**.
- 5. Click **OK**.

|                |                                         |                                                                                                    |                                                      |                                 |                                              | Gantt Chart Too                 | ols Resid                       | lential Constru | ction(2) - Project P | rofessional      |                     |           |                   |                                                |                  |                |
|----------------|-----------------------------------------|----------------------------------------------------------------------------------------------------|------------------------------------------------------|---------------------------------|----------------------------------------------|---------------------------------|---------------------------------|-----------------|----------------------|------------------|---------------------|-----------|-------------------|------------------------------------------------|------------------|----------------|
| File           | Task                                    | Resou                                                                                                 | rce Report                                           | Project                         | View                                         | Format                          | ♀ Tell m                        | e what you wa   | nt to do             |                  |                     |           |                   |                                                | đ                |                |
| Text<br>Styles | Gridlines                               | Layout                                                                                                | Insert<br>olumn                                      | ≣ ðþ<br>n Settings∙<br>n Fields | Format                                       | Critical Tasks Slack Late Tasks | 5 task Basel<br>Path + +        | ine Slippage    |                      |                  |                     |           |                   | Outline Number  Project Summary  Summary Tasks | Task Drawing     |                |
| 0 6            | - ormat                                 | -                                                                                                    | ea es Dou                                            | s<br>na D                       |                                              | bai                             | r Styles                        |                 |                      | Gantt            | Chart Style         |           | la<br>I           | Show/Hide                                      | Drawings         | ~              |
|                |                                         | _                                                                                                    | •• -k <u>C</u> ,                                     |                                 | <u>.                                    </u> |                                 |                                 |                 |                      |                  |                     |           |                   |                                                |                  |                |
| ×              | ·                                       |                                                                                                    |                                                      |                                 |                                              |                                 |                                 |                 |                      |                  |                     |           |                   |                                                |                  |                |
|                | 0                                       | Task<br>Mode 🔻                                                                                        | Task Name                                            | Ŧ                               | Duration                                     | ✓ Start                         | Finish 👻                        | Predecessors    | Feb 11, '18<br>5 W   | Mar 11,<br>S T M | '18 Apr8,<br>/I F T | '18<br>S  | May 6, '18<br>W S | Jun 3, '18<br>T M F T                          | ul 1, '18<br>S W | Jul 29, 🔺<br>S |
| 0              |                                         | Gridlines                                                                                             |                                                      |                                 |                                              |                                 |                                 | ×               |                      |                  |                     |           |                   |                                                |                  |                |
| 1<br>2         |                                         | Line to change:<br>Gantt Rows<br>Bar Rows<br>Middle Tier Column<br>Bottom Tier Column<br>Current Date |                                                      | Normal<br>Type:                 | /al                                          | <u> </u>                        | Automatic                       |                 |                      |                  |                     | Genera    | l contractor[     | 0%],Architect[50%],                            | Owner[12%],M     | ortgaı         |
| CHI CHI        |                                         | Sheet Ro<br>Sheet Co<br>Title Ver<br>Title Hor<br>Page Bro<br>Project S                               | ows<br>olumns<br>tical<br>izontal<br>eaks<br>itart ¥ | s<br>al<br>V<br>Help            |                                              | Colog:                          | Colog: Automatic V<br>OK Cancel |                 |                      |                  |                     | Gener     | ral contractor    | ntractor,Architect,Owner,Mortg:                |                  |                |
|                |                                         | Permits                                                                                               |                                                      |                                 | 4,                                           |                                 | 4/23/18                         |                 |                      |                  |                     |           |                   |                                                |                  |                |
| 5              | 5 Secure 0 days<br>foundation<br>permit |                                                                                                    | Mon Mon 3<br>4/23/18 4/23/18                         |                                 |                                              | ¥ 4/                            |                                 |                 | 4/23                 | 4/23             |                     |           |                   |                                                |                  |                |
| 4              |                                         | _                                                                                                    |                                                      |                                 | •                                            |                                 |                                 | 1               |                      |                  | +                   | * • • • • |                   |                                                |                  | •              |
| Busy           | -> Nev                                  | v Tasks : Au                                                                                          | to Scheduled                                         |                                 |                                              |                                 |                                 |                 |                      |                  |                     |           |                   |                                                |                  | +              |

## **Editing Changed Cells**

You've probably noticed that shading is added to any changed **Start** and **Finish** cells when you make a change to the project schedule. But, sometimes, it's difficult to see the displayed changed cell shading. Here's how you can make it more noticeable:

- 1. Navigate to the Gantt Chart Tools Format tab.
- 2. Click Text Styles.
- 3. Select Changed Cells in Items to Change.
- 4. Select Background Color and/or Background Pattern.
- 5. Click **OK**.

|                     |                       |                |                                                          |              | Gantt Chart Tool                               | s Reside                 | ntial Construction(2) - Project Professional Mikel Anne Alc                                                                                                    | frich $ \Box$ $	imes$                              |  |  |  |  |
|---------------------|-----------------------|----------------|----------------------------------------------------------|--------------|------------------------------------------------|--------------------------|----------------------------------------------------------------------------------------------------|----------------------------------------------------|--|--|--|--|
| File                | Ta                    | sk Reso        | urce Report Projec                                       | t View       | Format                                         | ♀ Tell me                | what you want to do                                                                                                    | o ×                                                |  |  |  |  |
| A<br>Text<br>Styles | Gridlin<br>Forma      | es Layout      | LINE Column Setting<br>Column Fields<br>Columns          | s*<br>Format | Critical Tasks<br>Slack<br>Late Tasks<br>Bar : | Task Baselin<br>Path + + | e Slippage<br>Gantt Chart Style                                                                                                    | nber<br>mary Task<br>sks Drawing<br>ide Drawings A |  |  |  |  |
| 8                   | <b>5</b> - d          | - 🖬 💼          | 2 0 <u>j</u> a 2                                         |              |                                                |                          | Text Styles X                                                                                                    |                                                    |  |  |  |  |
| ×                   | <ul> <li>I</li> </ul> |                |                                                          |              |                                                |                          | Item to Change: Changed Cells V OK                                                                                                    |                                                    |  |  |  |  |
|                     | 6                     | Task<br>Mode ▼ | Task Name 👻                                              | Duration 🚽   | Start 👻                                        | Finish 👻                 | Font:         Font style:         Size:         Cancel         6, '18         Jun 3, '18           Pre         Calibri         Regular         11         S         T         M         F | Jul 1, '18 Jul 29, ▲<br>T S W S                    |  |  |  |  |
|                     | 0                     | -5             | <ul> <li>Residential</li> <li>Construction</li> </ul>    | 157 days     | Mon<br>3/26/18                                 | Tue<br>10/30/18          | Californian FB Bold 12                                                                                                    |                                                    |  |  |  |  |
|                     | 1                     |                | 4 General Condition                                      | 26 days      | Mon 3/26/18                                    | Mon 4/30/18              | Calisto MT Bold Italic 14                                                                                                    |                                                    |  |  |  |  |
| CHART               | 2                     |                | Finalize plans<br>and develop<br>estimate with<br>owner, | 25 days      | Mon<br>3/26/18                                 | Fri 4/27/18              | Color:                                                                                                    | ct[50%],Owner[12%],Mor                             |  |  |  |  |
| GANTT (             | 3                     |                | Sign contract<br>and notice to<br>proceed                | 1 day        | Mon<br>4/30/18                                 | Mon<br>4/30/18           | 2 Background Color: AaBbYyZz al contractor, Architect, O<br>Background Pattern:                                                                                                    | wner,Mortgage lender                               |  |  |  |  |
|                     | 4                     | -5             | Apply for<br>Permits                                     | 0 days       | Mon<br>4/30/18                                 | Mon<br>4/30/18           |                                                                                                    |                                                    |  |  |  |  |
|                     | 5                     | -              | Secure<br>foundation<br>permit                           | 0 days       | Mon<br>4/30/18                                 | Mon<br>4/30/18           |                                                                                                    |                                                    |  |  |  |  |
| •                   | Í                     |                | -                                                        | - •          |                                                |                          |                                                                                                    | •                                                  |  |  |  |  |
| Busy                |                       | lew Tasks : Ai | uto Scheduled                                            |              |                                                |                          |                                                                                                    | £+                                                 |  |  |  |  |

#### Using Gantt Chart Styles

Gantt Charts Styles are the easiest and quickest way to change the look of Gantt bars.

- 1. Navigate to the Gantt Chart Tools Format tab.
- 2. Select the desired **Gantt Chart Style**.

**Note:** Gantt Chart Styles fall into two categories: Scheduling Styles and Presentation Styles. Scheduling Styles visually display different colors for automatically schedules tasks vs. manually scheduled tasks.

|                    |                     |        |                |                                                                         |            | Gantt Chart Too                              | ls Resid                 | ential Construc | tion(2) - Project Professional |                               | ١                   | Mikel Anne Aldrich                                                         | - 0                      | ×              |
|--------------------|---------------------|--------|----------------|-------------------------------------------------------------------------|------------|----------------------------------------------|--------------------------|-----------------|--------------------------------|-------------------------------|---------------------|----------------------------------------------------------------------------|--------------------------|----------------|
| File               |                     | Task   | Resou          | rce Report Project                                                      | t View     | Format                                       | ♀ Tell me                | what you wan    | t to do                        |                               |                     |                                                                            | đ                        | ×              |
| A<br>Text<br>Style | Gridli<br>5 ¥       | ines L | ayout          | 니슈니 프 프 큰 환<br>Insert<br>Column <sup>III</sup> Custom Fields<br>Columns | s • Format | Critical Tasks<br>Slack<br>Late Tasks<br>Bar | Task Baselin<br>Path + + | ne Slippage     | Ga                             | ntt Chart Style               |                     | ] Outline Number<br>] Project Summary Task<br>] Summary Tasks<br>Show/Hide | Drawing<br>•<br>Drawings | ^              |
|                    |                     |        |                |                                                                         |            |                                              |                          |                 |                                |                               |                     |                                                                            |                          |                |
| ×                  | <ul><li>✓</li></ul> | 21,16  |                |                                                                         |            |                                              |                          |                 |                                |                               |                     |                                                                            |                          |                |
|                    |                     | 0      | Task<br>Mode ▼ | Task Name 👻                                                             | Duration 👻 | Start 👻                                      | Finish 👻                 | Predecessors    | Feb 11, '18 Mar<br>S W S T     | 11, '18 Apr 8, '18<br>M F T S | May 6, '18<br>W S T | Jun 3, '18 Jul 1,<br>M F T                                                 | '18<br>S W               | Jul 29, 🔺<br>S |
|                    | 14                  | 1      | ÷              | Install<br>underground<br>utilities                                     | 1 day      | Thu 4/26/18                                  | Thu 4/26/18              | 13              |                                | Ē                             | ectric contractor,P | lumbing contractor                                                         |                          |                |
|                    | 15                  |        | -              | Foundation                                                              | 42 days    | Fri 4/27/18                                  | Mon 6/25/18              |                 |                                | r                             |                     | <b></b>                                                                    |                          |                |
| ART                | 16                  |        | ->             | Excavate for<br>foundations                                             | 3 days     | Fri 4/27/18                                  | Tue 5/1/18               | 14              |                                | ľ                             | Site excavation co  | ontractor                                                                  |                          |                |
| П СН/              | 17                  | 3      | *              | Form<br>basement                                                        | 13 days    | Wed 5/2/18                                   | Fri 5/18/18              | 16              |                                |                               | Concret             | te contractor                                                              |                          |                |
| GAN                | 18                  | •      | ÷              | Place concrete<br>for foundations<br>& basement                         | 12 days    | Mon<br>5/21/18                               | Tue 6/5/18               | 17              |                                |                               |                     | Concrete contracto                                                         | )r                       |                |
|                    | 19                  | 3      | *              | Cure basement<br>walls for 7 days                                       | 7 days     | Wed 6/6/18                                   | Thu 6/14/18              | 18              |                                |                               |                     |                                                                            |                          |                |
|                    | 20                  | 2      | *              | Auto<br>Scheduled                                                       | 2 days     | Fri 6/15/18                                  | Mon<br>6/18/18           | 19              |                                |                               |                     | Concrete o                                                                 | ontractor                | Ŧ              |
|                    | 1                   |        | _              | et.                                                                     |            | / /                                          |                          |                 |                                |                               |                     | 4                                                                          |                          |                |
| Ready              |                     | ⇒ Ne\  | w Tasks : A    | uto Scheduled                                                           |            |                                              |                          |                 |                                |                               |                     | 🖻 🌐 🕄                                                                      |                          | +              |

## Formatting with Task Path

You can display a task path to highlight how tasks link to each other.

- 1. Select a task.
- 2. Navigate to the Gantt Chart Tools Format tab.
- 3. Click Task Path.
- 4. Select the desired highlight option.

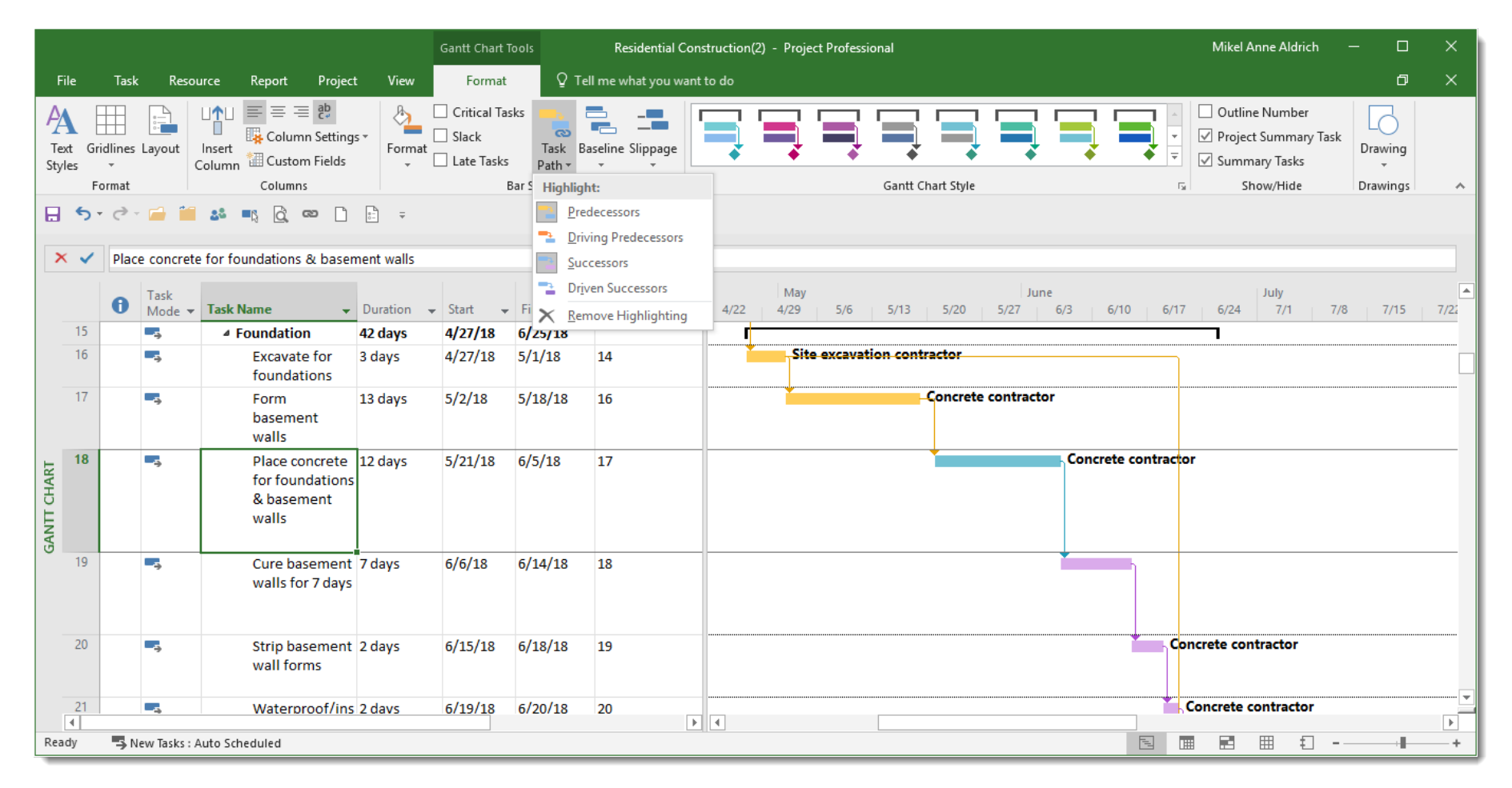

# Changing the Date Display Format

The default date format for the **Start** and **Finish** columns can be formatted.

- 5. Navigate to the **File** tab.
- 6. Select **Options**.
- 7. Under General, select the desired Date format.
- 8. Click **OK**.

|               |             |               |                                     |               | Gantt Chart T       | pols R            | lesidential Constru | ction(2) - Project Prof | essional             |                        | Mikel Anne Aldrich                     |              |          |
|---------------|-------------|---------------|-------------------------------------|---------------|---------------------|-------------------|---------------------|-------------------------|----------------------|------------------------|----------------------------------------|--------------|----------|
| File          | - Tas       | k Resoi       | urce Report Projec                  | t View        | Format              | Q Te              | ll me what you wa   | nt to do                |                      |                        |                                        |              |          |
| A             |             |               | u <b>↑</b> ⊔ <u>=</u> = = eb        | 8             | Critical Tas        | ks 📥 t            |                     |                         | Project Options      |                        |                                        | ?            | ×        |
| Text<br>Style | Gridlines   | s Layout      | Insert<br>Column 100 Column Setting | s *<br>Format | Slack<br>Late Tasks | Task Ba<br>Path ▼ | aseline Slippage    |                         | General              | Project view           |                                        |              |          |
| ,             | Format      |               | Columns                             |               | В                   | ar Styles         |                     |                         | Display              | Default view:          | Gantt with Timeline                    | *            | ~        |
|               | <b>5</b> -∂ | - 📻 💼         | ් ක 🖞 🚛 🚜                           | <br>          |                     |                   |                     |                         | Schedule             | Date <u>f</u> ormat:   | 1/28/09                                |              |          |
|               |             |               |                                     |               |                     |                   |                     |                         | Proofing             |                        | 1/28/09 12:33 PM                       | ]            |          |
| ×             | ✓           |               |                                     |               |                     |                   |                     |                         | Save                 | Personalize you        | 1/28/09                                |              |          |
|               |             | Task          | Taali Marra                         | Duration      | Chart               | Finish            | Deedeessee          | Feb 11, '18             | Language             | <u>U</u> ser name:     | 1/28/2009<br>January 28, 2009 12:33 PM |              | ıl 29, ▲ |
|               | •           | Mode 🔻        | A Residential                       | 1E2 days      |                     | Finish +          | Predecessors        | → 2 100 2               | Advanced             | Initials:              | January 28, 2009                       |              | 2        |
|               | Ŭ           | ->            | Construction                        | 152 days      | 5/20/10             | 10/25/18          |                     |                         | Customize Ribbon     | Always use             | Jan 28 12:33 PM                        | n to Office. |          |
| L             | 1           |               | ▲ General Condition                 | 21 days       | 3/26/18             | 4/23/18           |                     | -                       |                      | Office <u>B</u> ackgro | Jan 28 09<br>January 28                |              |          |
| IAR           | 2           |               | Finalize plans                      | 20 days       | 3/26/18             | 4/20/18           |                     |                         | Quick Access Toolbar | Office <u>T</u> heme:  | Jan 28                                 |              | tga      |
| ц<br>С        |             |               | and develop                         |               |                     |                   |                     |                         | Add-ins              | Start up options       | Wed 1/28/09 12:33 PM                   |              |          |
| ANT           |             |               | estimate with<br>owner,             |               |                     |                   |                     |                         | Trust Center         | ✓ S <u>h</u> ow the St | Wed 1/28/09<br>Wed Jan 28 '09          | starts       |          |
|               | 3           |               | Sign contract                       | 1 dav         | 4/23/18             | 4/23/18           | 2                   |                         |                      | 4                      | Wed 12:33 PM                           |              | 1        |
|               |             | -             | and notice to                       |               |                     |                   |                     |                         |                      |                        | Wed Jan 28                             | Cancel       | -        |
|               |             |               | proceed                             |               |                     |                   |                     |                         |                      |                        | Wed 1/28                               |              |          |
|               | 4           | -2            | Apply for                           | 0 days        | 4/23/18             | 4/23/18           |                     |                         |                      | ♣ 4/23                 | Wed 28                                 |              |          |
| Busy          |             | New Tasks : A | Auto Scheduled                      |               |                     |                   |                     |                         |                      | FE.                    | 1/28                                   |              | +        |
| ,             |             |               | ato stiledaled                      |               |                     |                   |                     |                         |                      |                        | 20                                     |              |          |

## Displaying the Entry Bar

If you're used to using the Formula Bar in Excel when you're entering and editing cell data, you're going to love the Entry Bar.

- 1. Navigate to the **File** tab.
- 2. Select Options.
- 3. Under **Display**, check **Entry Bar**.
- 4. Click **OK**.

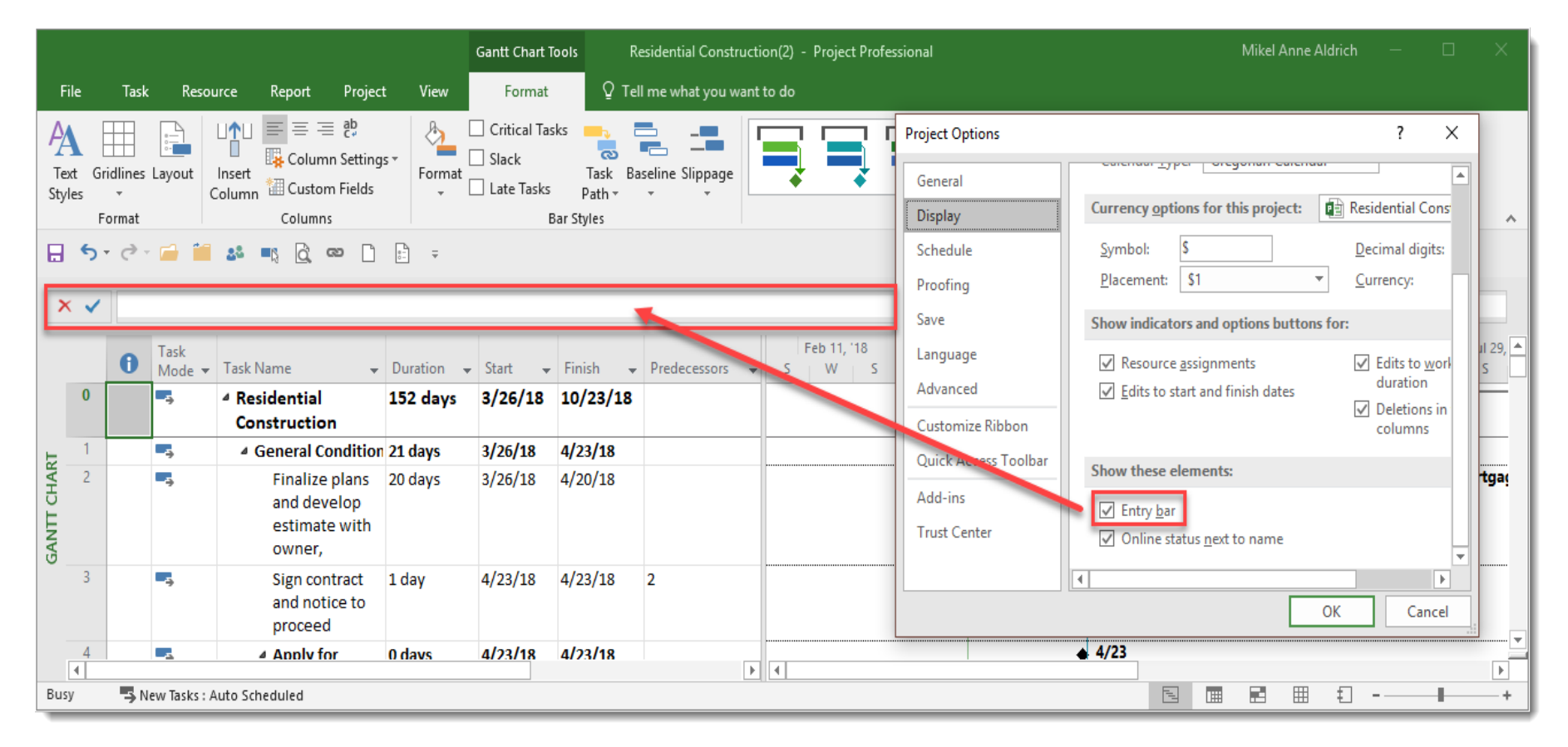